# 個人の PC から学内プリンタへの接続方法

札幌学院大学 電子計算機センター サポートデスク

1. ブラウザ (Chrome・edge 等) で「京セラ プリンタ」と検索し、京セラドキュメントソリューショ ンズのホームページを開きます。

| Soogle क                                                   | セラ プリンタ                                 |                                     |                       | ×                                   | <b>I</b> Q |
|------------------------------------------------------------|-----------------------------------------|-------------------------------------|-----------------------|-------------------------------------|------------|
| <b>、すべて  「</b> ニュース                                        | 🖉 ショッピング                                | 🖬 画像                                | ♀ 地図                  | : もっと見る                             | ツール        |
| 勺 3,320,000 件(0.72 秒)                                      |                                         |                                     |                       |                                     |            |
| ttps://www.kyoceradocum                                    | entsolutions.co.jp > pro                | oducts 🔻                            |                       |                                     |            |
| 製品「情報(復合機・、<br>「ま <b>セラ</b> ドキュメントソリュ<br>-機は業務の手間を削減す<br>5 | ノリンター) - 5<br>ーションズの製品情報<br>る機能が充実。 プリン | Rセラドキ<br>Bサイトです。<br><b>/ター</b> はランニ | ・ユメン<br>京セラ製<br>ニングコス | <mark>ト</mark><br>の複合機・コピ<br>トも印刷速度 |            |
| EノクロA3/A4プリンター                                             | ・カラーA3/A4プリン・                           | ター・カラーム                             | A3/A4複合相              | 機・カタログー                             |            |
| 。<br>このページに 3 回アクセス                                        | しています。前回のフ                              | アクセス: 22/0                          | 4/12                  |                                     |            |

 メニューバーの「サポート&ダウンロード」をクリックし「サポート&ダウンロード TOP」を開きま す。また、以下のリンクをクリックして開くことも可能です。

https://www.kyoceradocumentsolutions.co.jp/support/

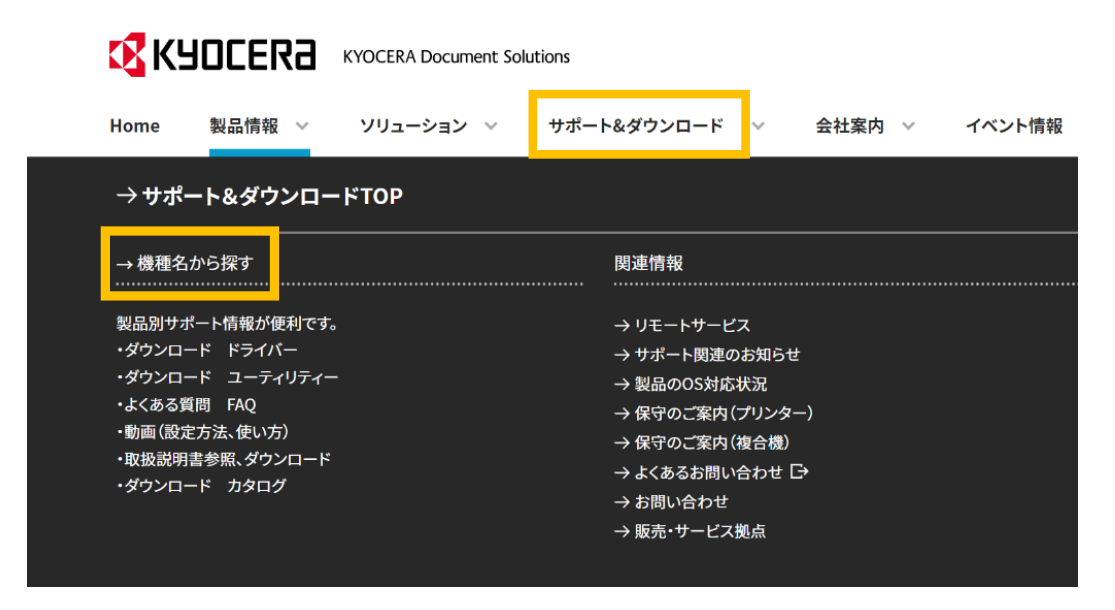

3.「機種名を入力」に接続したいプリンタの機種を入力します。機種名はプリンタの左右どちらかに記載されています。**詳しくは P8 を参照してください。** 

### ※入力の際は「Kyocera」以降の名前を入力してください。 例:「ECOSYS P4040dn」「ECOSYS P8060cdn」「ECOSYS P4140dn」

|        | サポート&ダウンロード                                    |                             |
|--------|------------------------------------------------|-----------------------------|
|        | 製品名から探す                                        |                             |
|        | 複合機やブリンターの商品名を入力し、候補のリストから進沢して<br>リストにない機種はこちら | ください。                       |
| 機種名はここ | ○ 機種名を入力                                       | <b>機種級の込み</b> ※半角英数でご入力ください |
|        |                                                |                             |

入力した際に下の画像のようにリストが表示されるのでつなぎたいプリンターの機種名をクリック してください。

例:「ECOSYS P8060cdn」であれば下図の枠の部分

#### サポート&ダウンロード

製品名から探す

| やプリンターの商品名を入力し   | 、候補のリストから選択してく;  | ざさい。      |                  |                |
|------------------|------------------|-----------|------------------|----------------|
| FCOSYS           |                  | 機種絞り込み ※半 | ・<br>角英数でご入力ください | х.             |
| ECOSYS M2535dn   | ECOSYS M2540dw   | ECOSYS    | M2640idw         | ECOSYS M3540id |
| ECOSYS M3645idn  | ECOSYS P2040dw   | ECOSYS    | P2135dn          | ECOSYS P4040dr |
| ECOSYS P4140dn   | ECOSYS P4060dn   | ECOSYS    | M5526cdw         | ECOSYS M6530cd |
| ECOSYS M6535cidn | ECOSYS M6635cidn | ECOSYS    | 98060cdn         | ECOSYS P5026cd |
| ECOSYS P6230cdn  | ECOSYS P7240cdn  | ECOSYS    | P6130cdn         | ECOSYS P7040cd |
| ECOSYS P3060dn   | ECOSYS P3045dn   | ECOSYS    | 93160dn          | ECOSYS P3145dn |
|                  |                  |           |                  |                |

4. 選択した機種の「ドライバーユーティリティー」をクリック。

| ダウンロード                                                                                                    |                                |   |
|----------------------------------------------------------------------------------------------------|--------------------------------|---|
| F51K-·ユーティリティ     ·     ·     ·     ·     ·     ·     ·     ·     ·     ·     ·     ·     ·     ·     ·     ·     ·     ·     ·     ·     ·     ·     ·     ·     ·     ·     ·     ·     ·     ·     ·     ·     ·     ·     ·     ·     ·     ·     ·     ·     ·     ·     ·     ·     ·     ·     ·     ·     ·     ·     ·     ·     ·     ·     ·     ·     ·     ·     ·     ·     ·     ·     ·     ·     ·     ·     ·     ·     ·     ·     ·     ·     ·     ·     ·     ·     ·     ·     ·     ·     ·     ·     ·     ·     ·     ·     ·     ·     ·     ·     ·     ·     ·     ·     ·     ·     ·     ·     ·     ·     ·     ·     ·     ·     ·     ·     ·     ·     ·     ·     ·     ·     ·     ·     ·     ·     ·     ·     ·     ·     ·     ·     ·     ·     ·     ·     ·     ·     ·     ·     ·     ·     ·     ·     ·     ·     ·     ·     ·     ·     ·     ·     ·     ·     ·     ·     ·     ·     ·     ·     ·     ·     ·     ·     ·     ·     ·     ·     ·     ·     ·     ·     ·     ·     ·     ·     ·     ·     ·     ·     ·     ·     ·     ·     ·     ·     ·     ·     ·     ·     ·     ·     ·     ·     ·     ·     ·     ·     ·     ·     ·     ·     ·     ·     ·     ·     ·     ·     ·     ·     ·     ·     ·     ·     ·     ·     ·     ·     ·     ·     ·     ·     ·     ·     ·     ·     ·     ·     ·     ·     ·     ·     ·     ·     ·     ·     ·     ·     ·     ·     ·     ·     ·     ·     ·     ·     ·     ·     ·     ·     ·     ·     ·     ·     ·     ·     ·     ·     ·     ·     ·     ·     ·     ·     ·     ·     ·     ·     ·     ·     ·     ·     ·     ·     ·     ·     ·     ·     ·     ·     ·     ·     ·     ·     ·     ·     ·     ·     ·     ·     ·     ·     ·     ·     ·     ·     ·     ·     ·     ·     ·     ·     ·     ·     ·     ·     ·     ·     ·     ·     ·     ·     ·     ·     ·     ·     ·     ·     ·     ·     ·     ·     ·     ·     ·     ·     ·     ·     ·     ·     ·     ·     ·     ·     ·     ·     ·     ·     ·     ·     ·     ·     ·     ·     ·     ·     · | 取扱説明書                          | > |
|                                                                                                    |                                |   |
| お問い合わせ                                                                                                    |                                |   |
| 🔀 保守のご案内 >                                                                                                    | ✓ その他のお問い合わせ                   | > |
| + 104<br>+ 104                                                                                                    | 島に関するFAQ → 製品情報<br>立ミドルウェア対応情報 |   |

ECOSYS P8060cdn サポート

5. ステップ1で選択した機種名が入っているので、ステップ2の該当する OS で自身の使っている OS を選択する。

| 使いのOSを選択してください。          |                     |
|--------------------------|---------------------|
| 択頭いた条件に対応したドライバー・ソフトウェアの | D一覧が「STEP3」に表示されます。 |
| Windows 11               | Windows 10          |
| Windows 8.1              | Windows 8           |
| Windows 7                | Windows Vista       |
| Windows Server 2019      | Windows Server 2016 |
| Windows Server 2012 R2   | Windows Server 2012 |
| Windows Server 2008 R2   | Windows Server 2008 |
| Mac OS                   |                     |

6. ステップ3の推奨ドライバーのファイルをクリックする。

| 【推奨プリンタードライバー】        |         |              |           |            |
|-----------------------|---------|--------------|-----------|------------|
| ファイル名                 | Read me | バージョン        | サイズ       | 揭栽日        |
| KXドライバー (32bit/64bit) | 詳しくはこちら | Ver 8.2.0623 | 165,522KB | 2021.10.13 |

7.「契約書に同意してダウンロード」をクリックする。

|    | シロードしたデバイス・ドライバー及びソフトウェア(以下供せて、本ソフトウェア                                      |  |
|----|-----------------------------------------------------------------------------|--|
|    | といいます)に関する非独占的且つ譲渡不能な使用権を、本使用許諾契約の条件の<br>下、む変種に施業数1ます                       |  |
|    | 使用権とは、お客様が本ソフトウェアを保持し、読み込み、インストールし、実行                                       |  |
|    | させ又は表示させる権利を意味します。                                                          |  |
| 2. | お客様は、以下の行為を行ってはならないものとします。                                                  |  |
|    | a. 本ソフトワェアの収載、翻訳、リハース・エンジニアリング、逆コンパイル、逆アセンブル、派生物の作成又は複製(バックアップコピーは除く)を行うこと。 |  |
|    | b. 当社の同意なく、本ソフトウェアを第三者に貸与、譲渡又はその他本ソフトウェ                                     |  |
|    | アに関する権利の許諾を行うこと。                                                            |  |
|    | C.本ソフトウェア上の権利表示を取り除くこと。<br>オキソフトウェアも 中ス相手に ウェブサイト FTD サイトも合われるわに明空          |  |
|    | 0. キノノドフェアと、電子物小板、フェノリット、「IP サイトを含むかぞれに限定<br>されない、一般に電子的なアクセスが可能な場所へ苦くこと。   |  |
| з. | この使用権はお客様に販売されたものではありません。本ソフトウェア及びお客様                                       |  |
|    | が作成した複製物に関する著作権等の権利は、当社又は当社が使用許諾を受けてい                                       |  |
|    | るライセンサに帰属します。                                                               |  |

8.「ソフトウェアをダウンロード」をクリックする。

| ロダクト<br>KX DRIVER                                                                                                    | 詳細<br>インストールしましたKyocera ECOSYS M3645idn( |
|----------------------------------------------------------------------------------------------------|------------------------------------------|
| Unarstaner                                                                                                    | 1745-2008-000                            |
|                                                                                                    |                                          |
|                                                                                                    |                                          |
| <ul> <li>         ・ プタント ページを印刷         ・ プラント ページを印刷         ・ プラント         ・ プラント         ・ プラン         ・ プラン         ・ プラン         ・ プラン         ・・・・・・・・・・・・・・・・・・・・・・・・・・・・・</li></ul> |                                          |
| <ul> <li>● ラストページを印刷</li> <li>● 両面印刷を初期値に設定する</li> <li>● ● 掲載単設定がを表示する</li> </ul>                                                                                                    |                                          |
| <ul> <li>● ゆうストページを印刷</li> <li>● 両面印刷を初期値に設定する</li> <li>● 簡単設定がを表示する</li> </ul>                                                                                                    | <b>売</b> 7(F)                            |

9. 保存先を選択し「保存」をクリックします。

| ファイル名(N):   | kxdriver8x.zip                     |       | ~     |
|-------------|------------------------------------|-------|-------|
| ファイルの種類(T): | Compressed (zipped) Folder (*.zip) |       | ~     |
|             |                                    |       |       |
|             |                                    |       |       |
| ヽフォルダーの非表示  |                                    | 保存(S) | キャンセル |
|             |                                    |       |       |

10. 保存先にある「kxdriver8x」のファイルを開き「and newer」のファイルをクリックする

| 名前          | 更新日時             | 種類         |
|-------------|------------------|------------|
| 📕 and newer | 2020/10/12 11:04 | ファイル フォルダー |
|             | ±                |            |

#### 11.「Setup(.exe)」という名前のアプリケーションを開く。

| 🖭 KmInst32.pnf                                                                                                    | ノレコンハ1ルされにセットアッノ"育                                                                                | 1 KB                                                            | 無                |        |     |
|----------------------------------------------------------------------------------------------------|---------------------------------------------------------------------------------------------------|-----------------------------------------------------------------|------------------|--------|-----|
| KmInst32.str                                                                                                    | STR ファイル                                                                                          | 2 KB                                                            | 無                |        |     |
| KmInst64.exe                                                                                                    | アプリケーション                                                                                          | 265 KB                                                          | 無                |        |     |
| KmInstall.exe                                                                                                    | アプリケーション                                                                                          | 899 KB                                                          | 無                |        |     |
| KmInstall.str                                                                                                    | STR ファイル                                                                                          | 5 KB                                                            | 無                |        |     |
| 💭 KmInstall4.ini                                                                                                    | 構成設定                                                                                              | 15 KB                                                           | 無                |        |     |
| KmPkgInst.exe                                                                                                    | アプリケーション                                                                                          | 286 KB                                                          | 無                |        |     |
| KmSFX.exe                                                                                                    | アプリケーション                                                                                          | 152 KB                                                          | 無                |        |     |
| KmUninstall.exe                                                                                                    | アプリケーション                                                                                          | 397 KB                                                          | 無                |        |     |
|                                                                                                    |                                                                                                   |                                                                 |                  |        |     |
| KmUsb.dll                                                                                                    | アプリケーション拡張                                                                                        |                                                                 | here             |        |     |
| KmUsb.dll KX.pnf                                                                                                    | アプリケーション拡張<br>プレコンパイルされたセットアップ情                                                                   | Setup.exe                                                       | here             | アプリケー  | ション |
| <ul> <li>KmUsb.dll</li> <li>KX.pnf</li> <li>KxPackagerDll.dll</li> </ul>                                                                                               | アプリケーション拡張<br>プレコンバイルされたセットアップ情.<br>アプリケーション拡張                                                    | Setup.exe                                                       | 無                | アプリケー  | ション |
| <ul> <li>KmUsb.dll</li> <li>KX.pnf</li> <li>KxPackagerDII.dll</li> <li>KyoRm.ini</li> </ul>                                                                            | アプリケーション拡張<br>プレコンバイルされたセットアップ情.<br>アプリケーション拡張<br>構成設定                                            | Setup.exe                                                       | 無無               | アプリケー: | ション |
| <ul> <li>KmUsb.dll</li> <li>KX.pnf</li> <li>KxPackagerDII.dll</li> <li>KyoRm.ini</li> <li>Iang.dat</li> </ul>                                                          | アプリケーション拡張<br>プレコンバイルされたセットアップ情<br>アプリケーション拡張<br>構成設定<br>DAT ファイル                                 | Setup.exe<br>88 KB<br>2 KB<br>155 KB                            | 無無               | アプリケー: | ション |
| <ul> <li>KmUsb.dll</li> <li>KX.pnf</li> <li>KxPackagerDII.dll</li> <li>KyoRm.ini</li> <li>Iang.dat</li> <li>Iang4.dat</li> </ul>                                       | アプリケーション拡張<br>プレコンバイルされたセットアップ情。<br>アプリケーション拡張<br>構成設定<br>DAT ファイル<br>DAT ファイル                    | Setup.exe<br>88 KB<br>2 KB<br>155 KB<br>138 KB                  | 無<br>無<br>無      | アプリケー  | ション |
| <ul> <li>KmUsb.dll</li> <li>KX.pnf</li> <li>KxPackagerDII.dll</li> <li>KyoRm.ini</li> <li>lang.dat</li> <li>lang4.dat</li> <li>Setup.exe</li> </ul>                    | アプリケーション拡張<br>プレコンパイルされたセットアップ情<br>アプリケーション拡張<br>構成設定<br>DAT ファイル<br>DAT ファイル<br>アプリケーション         | Setup.exe<br>88 KB<br>2 KB<br>155 KB<br>138 KB<br>53 KB         | 無<br>無<br>無<br>無 | アプリケー: | ション |
| <ul> <li>KmUsb.dll</li> <li>KX.pnf</li> <li>KxPackagerDII.dll</li> <li>KyoRm.ini</li> <li>lang.dat</li> <li>lang4.dat</li> <li>Setup.exe</li> <li>setup.ini</li> </ul> | アプリケーション拡張<br>プレコンバイルされたセットアップ情<br>アプリケーション拡張<br>構成設定<br>DAT ファイル<br>DAT ファイル<br>アプリケーション<br>構成設定 | Setup.exe<br>88 KB<br>2 KB<br>155 KB<br>138 KB<br>53 KB<br>1 KB | ▲ 無 無 無 無        | アプリケー: | ション |

12.「このアプリがデバイスに変更を加えることを許可しますか」で「はい」を選択する。

| ユーザー アカウント制御                                  | ×                             |
|-----------------------------------------------|-------------------------------|
| このアプリがデバイスに変更<br>か?                           | を加えることを許可します                  |
| Setup                                         |                               |
| 確認済みの発行元: KYOCERA Doc<br>ファイルの入手先: インターネットからダ | ument Solutions Inc.<br>ウンロード |
| 詳細を表示                                         |                               |
| はい                                            | いいえ                           |

13.「使用許諾」の画面で「同意する」を選択し「カスタムインストール」をクリックする。

|                                                                                                 |   | KYOCERA<br>Product Library                     |
|-------------------------------------------------------------------------------------------------|---|------------------------------------------------|
| era Product Library                                                                             | × |                                                |
| 用許諾                                                                                             |   |                                                |
| のパッケージに含まれるデバイスドライバーおよびソフトウェアを、インストールまたに<br>使用になりますと、お客様は以下の条件に同意したことになります。使用許諾コ<br>を聞きご確認ください。 | t |                                                |
|                                                                                                 |   | ↓● カスタムインスト ール<br>戦歌のデバイスとプリンティングユーティリティーを追加する |
| 使用許諾を表示 同意する(A) 終了(X)                                                                           | 1 | <u>↓↓ アップグレード</u>                              |
|                                                                                                 | _ | 解析パーンションのドライバー、ユーティリティーを通知する                   |
|                                                                                                 |   | メンテナンス<br>ユーティリティーブログラムを実行する                   |
|                                                                                                 |   |                                                |

14.「デバイス」の下にある「カスタムデバイスの追加」をクリックし「モデル」の中から自分が使 用したいプリンタの機種を選択する。

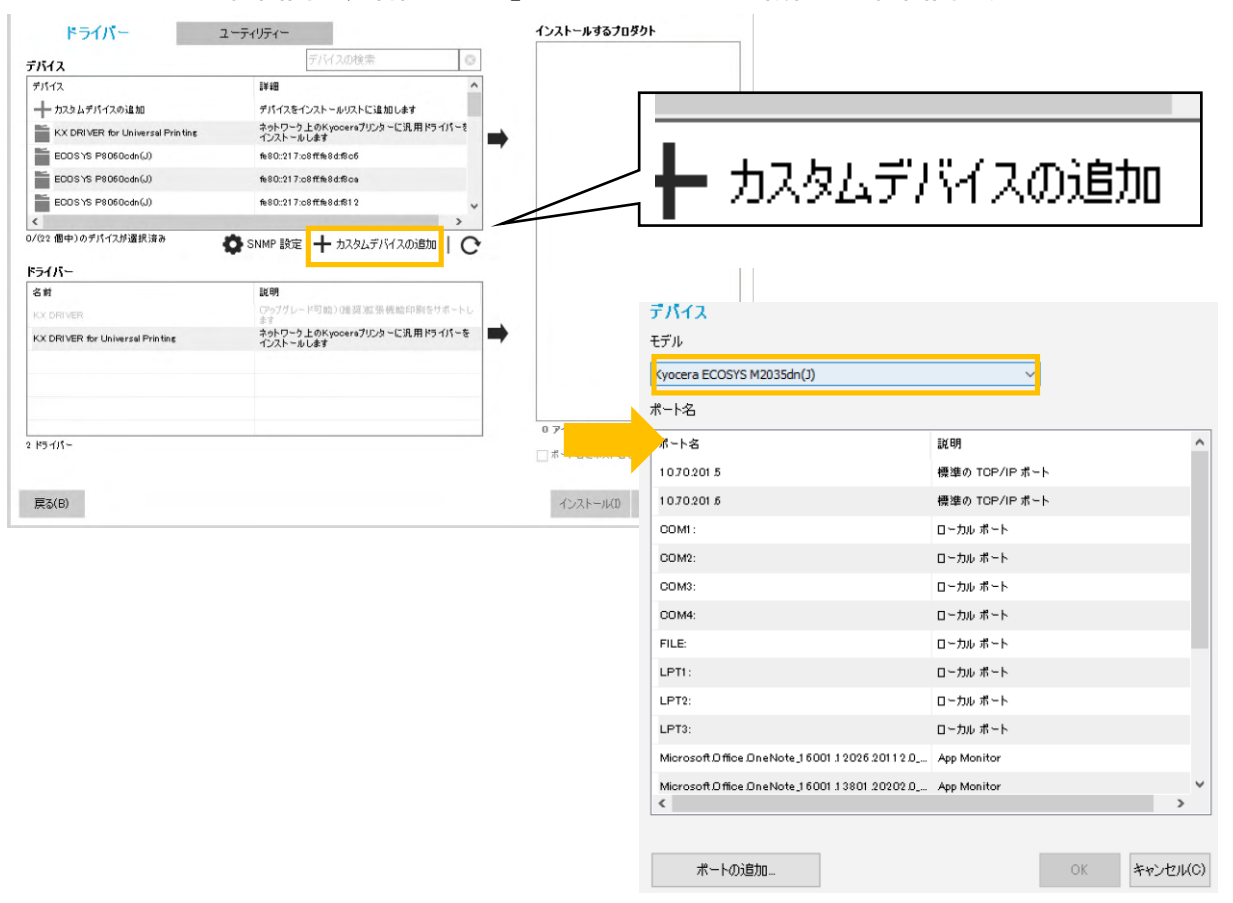

※モデル選択画面は、右側の「∨」をクリックすると機種の選択画面が表示されます

15. 機種を選択した後「ポートの追加」をクリック。

| モデル<br>Kyocera ECOSYS P8060cdn(J)                    | ~              |
|------------------------------------------------------|----------------|
| ポート名                                                 |                |
| ポート名                                                 | 說明             |
| 10.70.201.5                                          | 標準の TCP/IP ポート |
| 10.70.201.6                                          | 標準の TCP/IP ポート |
| COM1:                                                | ローカル ボート       |
| COM2:                                                | ローカル ボート       |
| COM3:                                                | ローカル ボート       |
| COM4:                                                | ローカル ボート       |
| FILE:                                                | ローカル ボート       |
| LPTI:                                                | ローカル ボート       |
| LPT2:                                                | ローカル ボート       |
| LPT3:                                                | ローカル ボート       |
| Microsoft.D ffice DneNote_16001.12026.20112.0        | App Monitor    |
| Microsoft D ffice DneNote_1 6001 1 3801 20202 D<br>< | App Monitor >  |
| ポートの追加                                               | OK キャンセル(C     |

16.「標準 TCP/IP プリンターポートの追加ウィザードの開始」で「次へ」をクリック。

| 標準 TCP/IP プリンター ポートの追加 | コウィザード                                                                    |
|------------------------|---------------------------------------------------------------------------|
|                        | 標準 TCP/IP プリンター ポートの追加ウィザードの<br>開始                                        |
|                        | このウィザードを使うと、ネットワーク プリンターのポートを追加できま<br>す。                                  |
|                        | 続行する前に以下の点を確認してください:<br>1. デパイスのスイッチがオンになっている。<br>2. ネットワークが接続および構成されている。 |
|                        |                                                                           |
|                        |                                                                           |
|                        |                                                                           |
|                        | 統行するには、[次へ] をクリックしてください。                                                  |
|                        | < 戻る(B) 次へ(N) > キャンセル                                                     |

17.「ポートの追加」で使用したいプリンタの IP アドレスを入力し「次へ」をクリック。

# ※各プリンタの IP アドレスについては P8 参照ください

| <b>ボートの追加</b><br>どのデバイスに対するポートを追加しますか? | \$            |
|----------------------------------------|---------------|
| 希望のデバイスのプリンター名または IP アドレス、およびポート名<br>  | を入力してください。    |
| プリンター名または IP アドレス(A):                  |               |
| ポート名(P):                               |               |
|                                        |               |
|                                        |               |
|                                        |               |
|                                        |               |
|                                        |               |
| < 戻る(B)                                | 次へ(N) > キャンセル |

# プリンター覧

【江別キャンパス】

| 教室        | プリンタ名     | プリンタ機種名                | IP アドレス       |
|-----------|-----------|------------------------|---------------|
| A201      | A201-PR01 | Kyocera ECOSYS P4040dn | 10.70.201.1   |
| A202      | A202-PR01 | Kyocera ECOSYS P4040dn | 10.70.201.2   |
| C202      | C202-PR02 | Kyocera ECOSYS P4040dn | 10.70.201.11  |
| C301      | C301-PR01 | Kyocera ECOSYS P4040dn | 10.70.201.13  |
| C302      | C302-PR01 | Kyocera ECOSYS P4040dn | 10.70.201.14  |
| C309      | C309-PR01 | Kyocera ECOSYS P4040dn | 10.70.201.16  |
| C310      | C310-PR01 | Kyocera ECOSYS P4040dn | 10.70.201.17  |
| C311      | C311-PR01 | Kyocera ECOSYS P4040dn | 10.70.201.18  |
| C312      | C312-PR01 | Kyocera ECOSYS P4040dn | 10.70.201.19  |
| D101      | D101-PR01 | Kyocera ECOSYS P4040dn | 10.70.201.20  |
| D101      | D101-PR02 | Kyocera ECOSYS P4040dn | 10.70.201.21  |
| 図書館第4閲覧室  | TD4-PR01  | Kyocera ECOSYS P4040dn | 10.70.201.22  |
| ラーニングコモンズ | TGP-PR01  | Kyocera ECOSYS P4040dn | 10.70.201.24  |
| 図書館1階     | TIF-PR01  | Kyocera ECOSYS P4040dn | 10.70.201.202 |

【新札幌キャンパス】

| 教室           | プリンタ名    | プリンタ機種名                | IP アドレス      |
|--------------|----------|------------------------|--------------|
| 図書館          | SLIBPR01 | Kyocera ECOSYS P4140dn | 10.252.1.1   |
|              | SLIBPR02 | Kyocera ECOSYS P4140dn | 10.252.1.2   |
| 3階プレゼンラウンジ   | S3F-PR01 | Kyocera ECOSYS P4040dn | 10.212.200.3 |
| 4 階アクティブラーニン | S4F-PR02 | Kyocera ECOSYS P4040dn | 10.212.200.4 |
| グ教室前         |          |                        |              |

18.「標準 TCP/IP プリンターポートの追加ウィザードの完了」の画面で「完了」をクリック。

| 標準 TCP/IP プリンター ポートの追加ウィザード |                                                         |                      |
|-----------------------------|---------------------------------------------------------|----------------------|
|                             | 標準 TCP/IP プリンター ポートの追加ウィザードの<br>完了<br>次の特性でポートが選択されました。 |                      |
|                             | SNMP:                                                   | はい                   |
|                             | プロトコル:                                                  | RAW, ポート 9100        |
|                             | デバイス:                                                   | 10.70.201.11         |
|                             | ポート名:                                                   | 10.70.201.11         |
|                             | アダプターの種類:                                               | ECOSYS P4040dn(J)    |
|                             |                                                         |                      |
|                             |                                                         |                      |
|                             |                                                         |                      |
|                             | このウィザードを完了するに                                           | こは、[完了] をクリックしてください。 |
|                             | < 厚                                                     | 戻る(B) 完了 キャンセル       |

19. 追加したポート名が選択されていることを確認し「デバイス」の画面で「OK」をクリック。

| デバイス                       |                |         |
|----------------------------|----------------|---------|
| モデル                        |                |         |
| Kyocera ECOSYS P8060cdn(J) | ~              |         |
| ポート名                       |                |         |
| ポート名                       | 説明             | ^       |
| 10.70.201.11               | 標準の TCP/IP ポート |         |
| 1070201313                 | 標準の TCP/IP ポート |         |
| 10.70.201 5                | 標準の TCP/IP ポート |         |
| 10.70.201.6                | 標準の TCP/IP ポート |         |
| COM1:                      | ローカル ポート       |         |
| COM2:                      | ローカル ボート       |         |
| COM3:                      | ローカル ポート       |         |
| COM4:                      | ローカル ポート       |         |
| FILE:                      | ローカル ポート       |         |
| LPT1:                      | ローカル ポート       |         |
| LPT2:                      | ローカル ボート       |         |
| LPT3:                      | ローカル ボート       | ×       |
| <                          |                | >       |
|                            |                |         |
| ポートの追加                     | OK 🗚           | ャンセル(0) |

20.「カスタムインストール」の画面で「ドライバー」の「KX DRIVER」をダブルクリック。

| ドライバー                                                                                                    | コーティリティー                                                                                                    | インストールするブロダクト                      |
|----------------------------------------------------------------------------------------------------|----------------------------------------------------------------------------------------------------|------------------------------------|
| 1.2174                                                                                                    |                                                                                                    | ECOS YS M2035dn (J) (A201 - PR01 ) |
| 7742                                                                                                    | テバイスの検索 🛛 😒                                                                                                    | 編集 削除                              |
| デバイス                                                                                                    | ii ¥田 へ                                                                                                    |                                    |
| カスタムデバイスの追加                                                                                                    | デパイスをインストールリストに追加します                                                                                                    |                                    |
| KX DRIVER for Universal Printing                                                                                                    | ネットワーク上のKyoceraプリンターに汎用ドライパーを<br>インストールします                                                                                                    |                                    |
| ECOSYS P8060odn(J)                                                                                                    | fe80::217:o8ff:fe8d:f8oa                                                                                                    | *                                  |
|                                                                                                    |                                                                                                    |                                    |
| ECOSYS P8060cdn(J)                                                                                                    | fe80::217:o8ff:fe8d:bb45                                                                                                    |                                    |
| ECOSYS P8060cdn(J)<br>ECOSYS P8060cdn(J)                                                                                                    | fe80::217:c8fffe8d:bb45<br>fe80::217:c8fffe8d:f812                                                                                                    |                                    |
| ECOSYS P8060cdn(J) ECOSYS P8060cdn(J) < <   (20 個中)のデパイスが選択済み                                                                                                    | た80:217:c8ff先8dtb45<br>た80:217:c8ff先8dt612<br>> SNMP 設定 + カスタムデバイスの資助加 ↓ ◆                                                                                                    |                                    |
| <ul> <li>ECOSYS P8060cdn(J)</li> <li>ECOSYS P8060cdn(J)</li> <li>&lt;</li> <li></li> <li></li></ul> | <ul> <li>№80::217:c8ff №8dtb45</li> <li>№80::217:c8ff №8dt №12</li> <li>&gt; SNMP 設定 + カスタムデバイスの対応加   C</li> <li>説明</li> </ul>                                                   |                                    |
| <ul> <li>EODSYS P8060cdn(J)</li> <li>EODSYS P8060cdn(J)</li> <li></li> <li></li></ul> <li></li> <li></li> <li> <li></li> <li> <li></li> <li> <li></li> <li> <li></li> <li> <li></li> <li> <li></li> <li> <li></li> <li> <li></li> <li> <li></li> <li> <li></li> <li> <li></li> <li> <li></li> <li> <li></li> <li> <li></li> <li> <li> <li> <li> <li> <li> <li> <li> <li> <li> <li> <li> <li> <li> <li> <li> <li> <li> <li> <li> <li> <li> <li> <ul> <li></li></ul> <li> <li></li></li></li></li></li></li></li></li></li></li></li></li></li></li></li></li></li></li></li></li></li></li></li></li></li></li></li></li></li></li></li></li></li></li></li></li></li></li></li>     | <ul> <li>№80::217:c8ff №8dtb45</li> <li>№80::217:c8ff №8dt №12</li> <li>&gt;</li> <li>SNMP 設定 + カスタムデバイスの追加   •</li> <li>説明</li> <li>(279/7/レード可能)(確認 就張機能印刷をサポートします)</li> </ul> |                                    |
| EDDSYS P8060cdn(J)<br>EDDSYS P8060cdn(J)<br><<br>(20 個中)のデバイスが選択済み<br>(20 個中)のデバイスが選択済み<br>(20 個中)のデバイスが選択済み<br>(20 個中)のデバイスが選択済み<br>(20 個中)のデバイスが選択済み<br>(20 個中)のデバイスが選択済み<br>(20 個中)のデバイスが選択済み<br>(20 個中)のデバイスが選択済み<br>(20 個中)のデバイスが選択済み<br>(20 個中)のデバイスが選択済み<br>(20 個中)のデバイスが選択済み<br>(20 個中)のデバイスが選択済み<br>(20 個中)のデバイスが選択済み                                                                                                    |                                                                                                    | •                                  |

21.「インストールするプロダクト」に「KX DRIVER」が追加されたことを確認し「インストール」を クリック。

| カスタムインストール<br>複数のデバイスとプリンティングユーテ・                                                                                                    | ィリティーを追加する                                                                                                    |                                          |
|----------------------------------------------------------------------------------------------------|----------------------------------------------------------------------------------------------------|------------------------------------------|
| ドライバー                                                                                                    | ユーティリティー                                                                                                    | インストールするプロダクト                            |
| デバイス                                                                                                    | デバイスの検索 💿                                                                                                    | ECOS YS M2035dn (J) (A201 - PR01         |
| デバイス                                                                                                    | ii ii ii ii ii ii ii ii ii ii ii ii ii                                                                                                    |                                          |
| ━━ カスタムデバイスの追加                                                                                                    | デバイスをインストールリストに追加します                                                                                                    |                                          |
| KX DRIVER for Universal Printing                                                                                                    | ネットワーク上のKyoceraブリンターに汎用ドライバーを<br>インストールします                                                                                                    | 福集 削防                                    |
| ECOSYS P8060odn(J)                                                                                                    | fe80::217:o8ff:fe8d:f8oa                                                                                                    |                                          |
| ECOSYS P8060cdn(J)                                                                                                    | fe80::217:o8ff:fe8d:bb45                                                                                                    |                                          |
|                                                                                                    |                                                                                                    |                                          |
| ECOSYS P8060cdn(J)                                                                                                    | fe80::217:c8ff:fe8d:f812                                                                                                    |                                          |
| ECOSYS P8060cdn(J)<br><                                                                                                    | fe80::217:c8fffe8d:f812                                                                                                    |                                          |
| <ul> <li>■ ECOSYS PS060cdn(J)</li> <li></li> <li></li></ul> | 1680:217:08竹684:612<br>◆ SNMP 設定 十 カスタムデバイスの追加   ●                                                                                             |                                          |
| <ul> <li>■ ECOSYS P8060cdn(J)</li> <li></li> <li></li></ul> |                                                                                                    |                                          |
| ECDS YS P8060cdn(J)<br>く<br>(20 個中)のデバイスが選択済み<br>マライパー<br>名材<br>KX DRIVER<br>KX DRIVER for Universal Printing                                                                                                    |                                                                                                    |                                          |
| ■ ECOSYS P8060cdn(J)<br><<br>(② 個中)のデバイスが選択済み<br><<br>ころイパー<br>名前<br>KX DRIVER<br>KX DRIVER for Universal Printing                                                                                                    |                                                                                                    |                                          |
| ECDSYS P8060cdn(J)<br>く<br>(20 個中)のデバイスが選択済み<br>そうイバー<br>名材<br>KX DRIVER<br>KX DRIVER for Universal Printing                                                                                                    | 1680:217:c8ff68d:f812<br>◆ SNMP 設定 + カスタムデバイスの追加  ○<br>説明<br>ひっつブリレード可能) 0世 資源 繁焼能印刷をサポートし<br>ます<br>からワーク上のKypoceraブリンターに汎用ドライバーを<br>インストールします | 2 7471                                   |
| ECDSYS P8060cdn(J)<br>く<br>(20 個中)のデバイスが選択済み<br>Sライバー<br>名前<br>KX DRIVER for Universal Printing<br>ドライバー                                                                                                    | 1680:217:081作684:612                                                                                                    | <mark>2 アイテム</mark><br>_ ポート名にホスト名を使用(S) |

#### 22. 以下の画面は任意で選択し「OK」をクリック

| 一夕収集                                                                                                    |   |
|----------------------------------------------------------------------------------------------------|---|
| 使用状況の情報提供を通じて、アナリケーションや製品の品質向上にご協力ください。<br>このアプリケーションが、個人データを収集することはありません。                                                                             |   |
| データ収集については、次のブライバシーボリシーをお読みください。                                                                                                    |   |
| プライバシーボリシー                                                                                                    | - |
| このアプリケーションでは、ユーザーのアプリケーションやネットワーンプリンターの使用状況についての<br>情報を収集して今新するため、Google Inc.が提供する分析サービスである Google アナリディクス<br>を使用しています。この情報は、このアプリケーションや製品の品質向上に営立たます。 |   |
| このアプリケーションが、個人データを収集することはありません。                                                                                                    |   |
| 詳細については、www.google.com/policies/privacy/partners/を参照してください。                                                                                            |   |
| ●はい、製品の品質向上に協力します                                                                                                    |   |
| ○いいえ、この機能に参加しません                                                                                                    |   |
| OK                                                                                                    |   |

23. インストールが完了し「完了」の画面で右下の「完了」をクリックする。

| 🖲 Kyocera Product Library | ×                                 |
|---------------------------|-----------------------------------|
| 完了                        |                                   |
| ソフトウェアが使用可能です。            |                                   |
| プロダクト                     | 言羊給田                              |
| ✓ KX DRIVER               | インストールしましたKyocera ECOSYS M2035dn( |
| ✓ Uninstaller             | インストールしました                        |
|                           |                                   |
|                           |                                   |
|                           |                                   |
|                           |                                   |
|                           |                                   |
| ① ③ 🎲 テスト ページを印刷          |                                   |
| 🗉 🔽 🎲 両面印刷を初期値に設定する       |                                   |
| 🗄 📝 🎲 簡単設定知を表示する          |                                   |
|                           |                                   |
|                           |                                   |
|                           | 完了(F)                             |

24.任意のファイルを開き、印刷画面から今回インストールしたプリンタを選択して試しに印刷し 正常に印刷ができれば完了です

# ※ドライバーインストール後に画面がブルースクリーンになることがあります。対処法については以下のサイトを参照してください。

サイト名:WindowsUpdate 後から「印刷を行うとブルスクリーンエラーが表示されて強制的に再起動 がかかり、印刷ができない」不具合の対処方法

URL: https://www.kyoceradocumentsolutions.co.jp/support/information/info\_20210317.html